# WORLDLINE MM

## Get started with Saturn 1000F2 Portable Flex

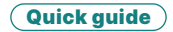

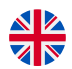

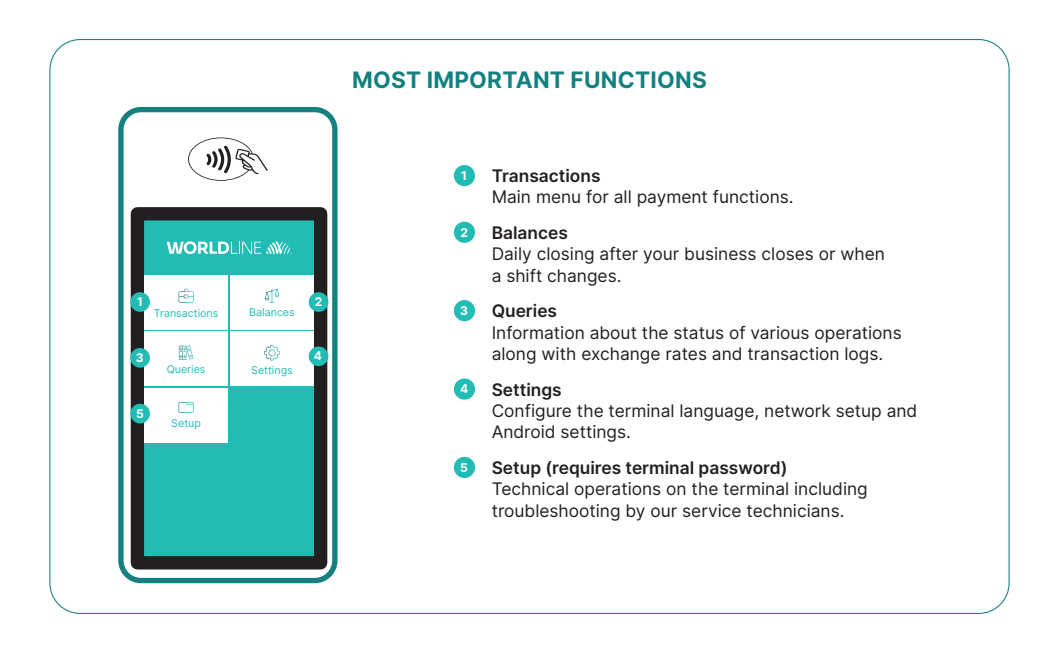

The Saturn 1000F2 Portable Flex is your straightforward, secure and portable payment terminal. To accept cashless payments, follow these three steps:

| Step 1 | Before using the terminal for the first time, charge the terminal using the charging station that was included in the package. |
|--------|----------------------------------------------------------------------------------------------------|
| Step 2 | Press 🕐 on the left side to turn the terminal on.                                                                              |
| Step 3 | Your terminal is now ready. You can start taking payments.                                                                     |
|        |                                                                                                    |

This is how easy it is to take payments with your Saturn 1000F2 Portable Flex:

| Step 1 | <b>Open payment app</b><br>Swiping up opens the payment application.                                                                                                    |
|--------|----------------------------------------------------------------------------------------------------|
| Step 2 | <b>Choose <transactions> and start a booking</transactions></b><br>Select <transactions> to open the transaction overview. A new transaction is started by<br/>selecting <booking>.</booking></transactions> |
| Step 3 | Enter amount<br>Enter amount and confirm with <ok>.</ok>                                                                                                    |
| Step 4 | Accept payment<br>The amount entered will be shown on the terminal's display. The cardholder pays by credit or<br>debit card or smartphone.                                                                  |
| Step 5 | Print receipt<br>The receipt is printed. If no receipt is required, select the option <no copy="">.</no>                                                                                                    |

#### DAILY CLOSING STATEMENT

Daily closing includes delivering and finalising all transactions. Daily closing should be carried out at least once a day, preferably when the shop has closed.

Please note: amounts are only credited once daily closing has been carried out successfully.

#### **TERMINAL PASSWORD**

Your terminal has a unique password which is designed to protect you, the merchant, from fraud. Keep your password safe. You will find your terminal password in the configuration guide included in the box.

### EVERYTHING YOU NEED TO KNOW ABOUT THE TERMINAL

So you've received your Saturn 1000F2 Portable Flex. What now? You can find everything you need to know about your terminal under the following link: worldline.com/en-lu/campaigns/ms/saturn-1000f2-get-started.html

Simply scan the QR code or enter the link and find out everything – from booking to myPortal, the online platform that enables you to keep track of all your transactions.

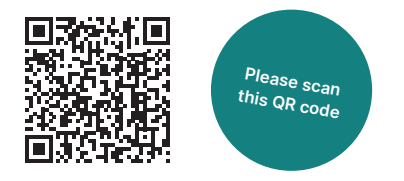

Your local point of contact can be found at: worldline.com/en-lu/home/main-navigation/git.html

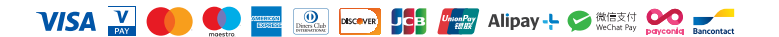